# Accessing myInvoice Electronic Value Added Tax (VAT) Form

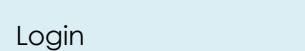

myInvoice

This guide will review the steps to access the Electronic Value Added Tax (VAT) Form in the myInvoice module.

1. Log into PIEE and click the **myInvoice** module under the Payment section. Ensure your user account has the appropriate permissions to access VAT forms.

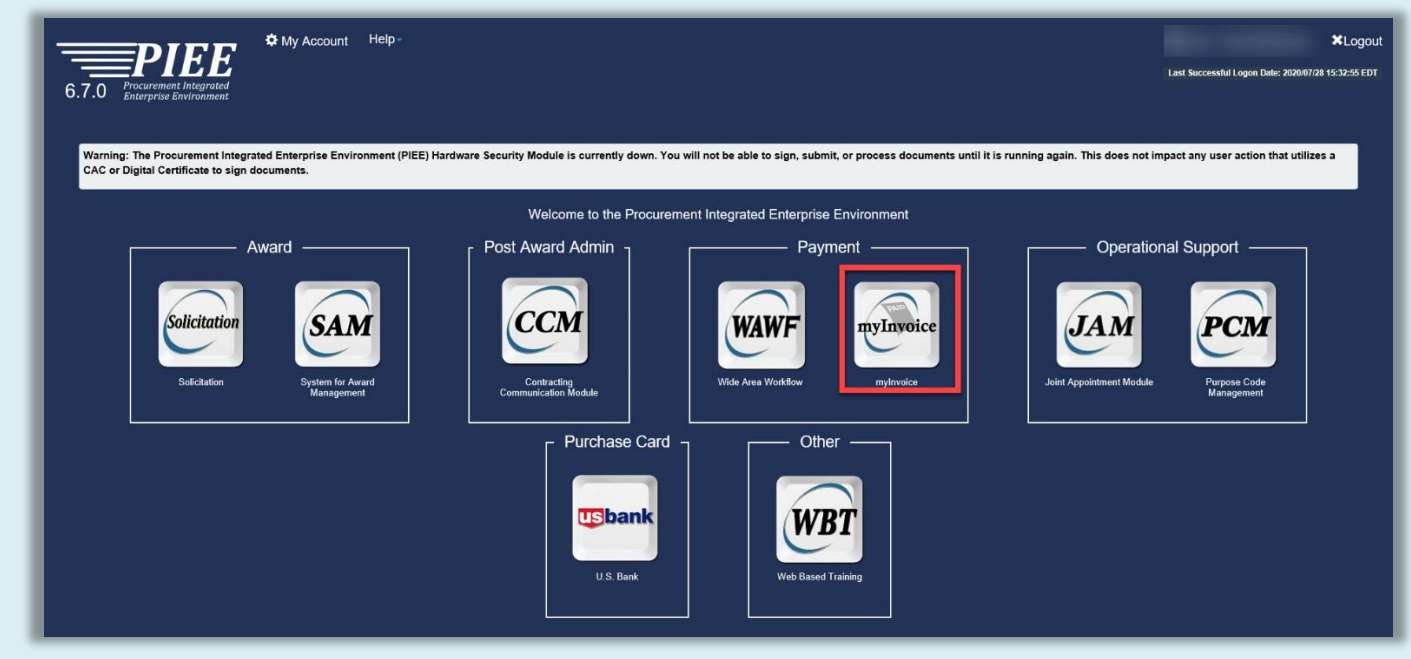

2. Click the **Reports** menu to view available report options such as Payment Reports, Status and Date Reports, and Contract/Invoice Reports.

| myInvoice Reports Info Preferences Exit                  | ^ |
|----------------------------------------------------------|---|
| III System Messages                                      |   |
|                                                          |   |
|                                                          |   |
|                                                          |   |
|                                                          |   |
|                                                          |   |
|                                                          |   |
|                                                          |   |
|                                                          |   |
|                                                          |   |
| Please start by selecting an option from the menu above. |   |
| • нер                                                    |   |
|                                                          |   |

### Help Page Access/eVAT Usage Report

The MyInvoice Help Page provides users with information about the EVAT Usage Report, including eligibility rules and access restrictions. While all users can view the Help Page, access to specific report data is permission-based.

### How to Access the Help Page

- 1. In MyInvoice, navigate to Reports.
- 2. Click EVAT Usage Report from the available options.
- 3. On the EVAT Usage Report screen, click the Help button in the top-left corner.

### What the Help Page Covers

- How to use the EVAT Usage Report.
- Who can access the EVAT report based on user roles and permissions.
- Where to find VAT forms within MyInvoice.

### What can you access in the Help Page?

- All users can view the Help Page.
- Government users can access the full EVAT Usage Report in MyInvoice.
- Vendors have limited access and can only see VAT data associated with their registered CAGE/NCAGE codes.
- Users without proper permissions will see the Help Page but will not have access to VAT-related reports within MyInvoice.

| r eVAT Usage Report      |                    |                       |
|--------------------------|--------------------|-----------------------|
| Search results *         |                    |                       |
| 20 records per page      | ~                  |                       |
| Contract Number          |                    | Delivery Order Number |
|                          |                    |                       |
| From Date                | г                  | To Date               |
|                          |                    |                       |
| CAGE Code/NCAGE          |                    |                       |
|                          |                    |                       |
|                          |                    |                       |
|                          |                    |                       |
|                          |                    |                       |
| Q Search & Download - 41 | Back <b>A</b> Help |                       |
|                          |                    |                       |

#### O Payment Report

#### Purpose:

• Use this report to query invoices by using the EFT Trace Number, Check Number, Date of Check, Amount, or Voucher Number.

#### Inputs:

- · Search in \* Select Active Database or Archive Database from the drop down list. This is a required entry.
- · Search by \* Select CAGE Code/NCAGE or DUNS Code from the drop down list. This is a required entry.
- · Search results \* Select the number of records to be displayed on the search result pages. This is a required entry. Payment Type \* - Select a Payment Type from the drop down list. This is a required entry.
- EFT Trace Number Enter the EFT Trace Number. This is an optional entry.
- Invoice Amount Enter the Invoice Amount. This is an optional entry.
- Total Payment Amount Enter the Total Payment Amount. This is an optional entry.
  CAGE Codes/NCAGEs \* Enter one or more (maximum of 100) comma delimited CAGE Codes/NCAGEs. This is a required entry.

#### Operation:

 Download All VAT Forms - Select to populate fields required for Download All VAT Forms. \*When Download All VAT Forms box is checked\*

#### Inputs:

- Search in \* Select Active Database from the drop down list. This is a required entry.
- CAGE Code/NCAGE \* Enter the CAGE Code/NCAGE. This is a required entry.
- Contract Number Enter the complete and valid Contract Number. This is an optional entry
- Delivery Order Number Enter the Delivery Order Number. This is an optional entry.
- · From Invoice Paid Date Enter the From Invoice Paid Date in 'YYYY/MM/DD' format or select the From Invoice Paid Date from the calendar popup. This is an optional entry. • To Invoice Paid Date - Enter the To Invoice Paid Date in 'YYYY/MM/DD' format or select the To Invoice Paid Date from the calendar popup. This is an optional entry.
- Operation: Download All VAT Forms - Click to download all VAT Forms (access Key 3).

- Search Click this button to search for invoice payment records (access key 1).
- Download (txt) Click this button to download the report data as a comma delimited text (.txt) file (access key 3).
- E-Mail Click this button to display the E-Mail Assistance page (access key 2).
  Back Click this button to return to the previous page (access key 8).

Notes

| · | Asterisk * = required entry. |  |
|---|------------------------------|--|
|   |                              |  |

Close

3. Under Reports, select **Payment Reports** to search for invoices using criteria such as CAGE Code, Payment Type, and EFT Trace Number.

| spons                             |  |
|-----------------------------------|--|
| Payment Report                    |  |
| Status and Date Report            |  |
| Contract/Invoice/Shipment Report  |  |
| Contract (No CAGE/DUNS) Report    |  |
| Status by Last Action Date Report |  |
| Load Status Report                |  |
| Debt Notices Report               |  |
| eVAT Usage Report                 |  |

4. In the Payment Report, enter the CAGE Code and other optional filters (e.g., EFT Trace Number or Invoice Amount) to narrow results. Click the **Search** button to display matching records.

| IVINVOICE Reports Info Prefe | rences Exit |                      |   |                     | User : WAWF Pay Off |
|------------------------------|-------------|----------------------|---|---------------------|---------------------|
| 🖬 Payment Report             |             |                      |   |                     |                     |
| Download All VAT Forms       |             |                      |   |                     |                     |
| Search in *                  |             | Search by *          |   | Search results *    |                     |
| Active Database              | ~           | CAGE Code/NCAGE      | ~ | 20 records per page | ~                   |
| Payment Type *               |             | EFT Trace Number     |   |                     |                     |
| EFT                          | ~           |                      |   |                     |                     |
| nvoice Amount                |             | Total Payment Amount |   |                     |                     |
|                              |             |                      |   |                     |                     |
| AGE Codes/NCAGEs *           |             |                      |   |                     |                     |
| 3X778                        |             |                      |   |                     |                     |
|                              |             |                      |   |                     |                     |
|                              |             |                      |   |                     |                     |
|                              |             |                      |   |                     |                     |
|                              |             |                      |   |                     | G                   |
|                              |             |                      |   |                     |                     |

## 5. The user clicks the **Details** link.

| nyInvoice | e Reports Info  | Preferences E   | xit          |                |      |                 |                |              | User : WAWF          | Pay Off        |
|-----------|-----------------|-----------------|--------------|----------------|------|-----------------|----------------|--------------|----------------------|----------------|
| 🖆 Payme   | ent Report      |                 |              |                |      |                 |                |              | Record 0             | Count: 59      |
| Record    | CAGE Code/NCAGE | Contract Number | Order Number | Invoice Number | CLIN | Trace Number    | Invoice Amount | Total Amount | Total Payment Amount | Action         |
| 1         | 3X778           | 7562BA08D0100   | 0002         | MISC3167INV08  |      | 074036080092642 | 5,179.97       | 5,179.97     | 5,179.97             | <u>Details</u> |
| 2         | 3X778           | 7562BA09D0100   | 0001         | CAB0011INV02   |      | 074036080091416 | 2,211.43       | 2,211.43     | 2,211.43             | <u>Details</u> |
| 3         | 3X778           | 7562BA09D0100   | 0007         | CAB0034INV06   |      | 074036080092339 | 1,219.72       | 1,219.72     | 1,219.72             | <u>Details</u> |
| 4         | 3X778           | 7562BA09D0100   | 0009         | CAB0041INV06   |      | 074036080092643 | 2,201.10       | 2,201.10     | 2,201.10             | <u>Details</u> |
| 5         | 3X778           | KBC02072025     | 0001         | KBC0016        |      | E4000031        | 24,017.00      | 24,017.00    | 24,017.00            | <u>Details</u> |
| 6         | 3X778           | KBC02072025     | 0001         | KBC0017        |      | E4000031        | 24,017.00      | 24,017.00    | 24,017.00            | <u>Details</u> |

6. Click the VAT Form **Available** link. If the VAT Form link is available, it will display on the Details page. The VAT form is now displayed only for invoices meeting these conditions:

- a. Invoice status is 'PAID.
- b. Ship To/Mark For delivery address is in Germany.
- c. Currency code is one of the following: EUR, EU, ER, EO, USD, or US.
- d. If the link does not appear, confirm that the invoice matches these criteria

### Tetail Report

| Contract Number:                                            | KBC02072025                              | Status:                          | PAID                |
|-------------------------------------------------------------|------------------------------------------|----------------------------------|---------------------|
| Delivery Order Number:                                      | 0001                                     |                                  |                     |
| Invoice Number:                                             | KBC0016                                  | Reason :                         | F                   |
| Shipment Number:                                            | KBC0016Z                                 | Remarks :                        |                     |
| CLIN:                                                       |                                          | Fuel Lift Date:                  |                     |
| ACRN:                                                       |                                          | Quantity Paid:                   | .00                 |
| Invoice Amount:                                             | 24,017.00                                | Unit Price:                      | .00                 |
| Freight:                                                    | .00                                      | UM:                              |                     |
| Interest:                                                   | .00                                      | Issue Date:                      | 08-FEB-25           |
| Discount:                                                   | .00                                      | Received Date:                   | 08-FEB-25           |
| Tax Withheld:                                               | .00                                      | Acceptance Date:                 |                     |
| Adjustment 1:                                               | .00                                      | Last Action Date:                | 08-FEB-25           |
| Adjustment 2:                                               | .00                                      | Payment Due Date:                | 08-FEB-25           |
| Invoice Amount Paid:                                        | 24,017.00                                | Actual Payment Date:             | 08-FEB-25           |
| Check/EFT Amount:                                           | 24,017.00                                | Voucher Number:                  |                     |
| Interest Reason :                                           |                                          |                                  |                     |
| Adjustment Reason 1 :                                       |                                          | Trace Number:                    | E4000031            |
| Adjustment Reason 2 :                                       |                                          | Check Number:                    |                     |
| CAGE Code/NCAGE:                                            | 3X778                                    | Currency:                        | EURO                |
| DUNS Code:                                                  | 011173312                                | Processing Site:                 | COLUMBUS OHIO NORTH |
| Account Number:                                             |                                          | DSSN:                            |                     |
| Payee Name:                                                 | Kelli                                    | VAT Form:                        | Available           |
| Address:                                                    |                                          |                                  |                     |
| Voucher Remarks:                                            |                                          |                                  |                     |
| Description:                                                | PAID                                     |                                  |                     |
| Recommended Action:                                         | Allow 2 Business Days for the Depos      | sit to Post to your Bank         |                     |
| UEID:                                                       |                                          |                                  |                     |
| NOTE: For assistance with electronic VATs for GERMANY, plea | ase contact: dfas.rheinland-pfalz.jht.ml | bx.dgk-customerservice@mail.mil. |                     |
| 4                                                           |                                          |                                  |                     |

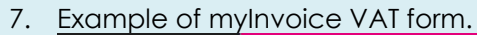

|                                                                                                    | re<br>BS                                                                                             |
|----------------------------------------------------------------------------------------------------|----------------------------------------------------------------------------------------------------|
| Protocol on NATO Headquarters and Supplementing Agreement thereto<br>du Protocole sur les Quartiers Généraux de l'OTAN et de l'Accord le complétai                                                                                                    | nt                                                                                                   |
| 1.Ausfertigung      1st copy        für Zwecke der Umsatzsteuer      for turnover tax purposes      pour l'é                                                                                                    | 1er exemplaire<br>impôt sur le chiffre d'affaires                                                    |
| Name and address of supplier    TEST COMPART = T23 MAIN 31, BOLDING 1, CHT, S      Nom et adresse du fournisseur    Datum und Nr. des Vertrages / Auftrages      Date and No of the contract / order    TEST9602F0008 / 034C      Date et nº du marché / de la commande    TEST9602F0008 / 034C      Name und Anschrift der amtlichen Beschaffungsstelle    Defense Finance & Accounting Service, Kleber Kase      Name und Anschrift der Empfangsdienststelle    Name und Anschrift der Empfangsdienststelle      Name and address of réceiving agency    Mame and address of service réceptionnaire | erne, 67675 Kaiserslautern                                                                           |
| Genaue Bezeichnung der Gegenstände<br>oder Lieferung/<br>Lustung 1° 2)      Menge der gelieferten G<br>Ousnity of poods.        Dato diviery 1<br>service 1° 2)      Eract description of goods or services in<br>service 1° 2)      Anzahl, Maß und Gew<br>Beisgnation eracte des marchandises ou prestations en<br>al deutscher Sprache (German-allemand)      Anzahl, Maß und Gew<br>measurements in metric<br>(English or Frach translation-<br>traduction anglaise ou trançaise)                                                                                                    | egenstände<br>in slivides<br>vicht Preis S<br>e units Currency / E<br>Più 3) on m<br>nitös métriques |
| 1 2 3                                                                                                    | 4                                                                                                    |
| 20-FEB-19 Invoice # 3004F1                                                                                                    | 4,950.0                                                                                              |

- 8. To access a VAT form for Status and Date Report, click **Reports** and select **Status and Date Report**. Use the filters (CAGE Code, Contract Number, and Date Range) to refine your results.
- 9. A "Download All VAT Forms" checkbox is available on the Payment Report Search Page.
- 10. Users can select this option to download all VAT forms related to their search results.
- 11. Click Status and Date Report.

| Payment Report                    |  |  |
|-----------------------------------|--|--|
| Status and Date Report            |  |  |
| Contract/Invoice/Shipment Report  |  |  |
| Contract (No CAGE/DUNS) Report    |  |  |
| Status by Last Action Date Report |  |  |
| E Load Status Report              |  |  |
| E Debt Notices Report             |  |  |
| 🖆 eVAT Usage Report               |  |  |

# 13. To access a VAT form for Contract/Invoice/Shipment Report click Reports

|                                                       | COLLICE/3 | притеги керои с | LICK Reports. |   |
|-------------------------------------------------------|-----------|-----------------|---------------|---|
| nvoice Reports Info Preferences Exit                  |           |                 |               | ^ |
|                                                       |           |                 |               |   |
| System Messages                                       |           |                 |               |   |
|                                                       |           |                 |               |   |
|                                                       |           |                 |               |   |
|                                                       |           |                 |               |   |
|                                                       |           |                 |               |   |
|                                                       |           |                 |               |   |
|                                                       |           |                 |               |   |
|                                                       |           |                 |               |   |
|                                                       |           |                 |               |   |
|                                                       |           |                 |               |   |
|                                                       |           |                 |               |   |
|                                                       |           |                 |               |   |
|                                                       |           |                 |               |   |
|                                                       |           |                 |               |   |
|                                                       |           |                 |               |   |
| ase start by selecting an option from the menu above. |           |                 |               |   |
| Help                                                  |           |                 |               |   |
|                                                       |           |                 |               |   |

14. Under Reports, click **Contract/Invoice/Shipment Report**. Use the updated filters, such as CAGE Code, Contract Number, and Date Range, to generate the report. Ensure the parameters match your search criteria for accurate results.

| IVINVOICE Reports Info Preferences Ex | t User : WAWF Pay Off                                                                                          |
|---------------------------------------|----------------------------------------------------------------------------------------------------|
| Reports                               |                                                                                                    |
| Payment Report                        |                                                                                                    |
| Status and Date Report                |                                                                                                    |
| Contract/Invoice/Shipment Report      |                                                                                                    |
| Contract (No CAGE/DUNS) Report        | J. And the second second second second second second second second second second second second second second s |
| Status by Last Action Date Report     |                                                                                                    |
| 🗲 Load Status Report                  |                                                                                                    |
| Debt Notices Report                   |                                                                                                    |
| 🗲 eVAT Usage Report                   |                                                                                                    |
|                                       |                                                                                                    |

## 15. Follow steps 4-7.

16. Click **Reports** and select **Status by Last Action Date Report**. This report supports filtering by CAGE Code, Contract Number, and Date Range. Use these options to refine your results.

| myInvoice Reports Info Preferences Exit | User : WAWF Pay Off |
|-----------------------------------------|---------------------|
|                                         |                     |
| E Reports                               |                     |
| E Payment Report                        |                     |
| The Status and Date Report              |                     |
| Contract/Invoice/Shipment Report        |                     |
| Contract (No CAGE/DUNS) Report          |                     |
| The Status by Last Action Date Report   |                     |
| 🖆 Load Status Report                    |                     |
| Tebt Notices Report                     |                     |
| 🖀 eVAT Usage Report                     |                     |
|                                         |                     |

17. After selecting Status by Last Action Date Report, provide the required filters, such as Date Range, CAGE Code, or Contract Number, to generate the results. Click **Search** to view relevant records.

| earch in *       |   | Search by *           |   | Search results *    |   |
|------------------|---|-----------------------|---|---------------------|---|
| Active Database  | ~ | CAGE Code             | ~ | 20 records per page | ~ |
| Payment Status * |   | From Last Action Date |   | To Last Action Date |   |
| PAID             | ~ |                       |   |                     |   |
| nvoice Amount    |   | Total Payment Amount  |   |                     |   |
|                  |   |                       |   |                     |   |
|                  |   |                       |   |                     |   |
| CAGE Codes *     |   |                       |   |                     |   |
| CAGE Codes *     |   |                       |   |                     |   |
| CAGE Codes *     |   |                       |   |                     |   |
| CAGE Codes *     |   |                       |   |                     |   |
| CAGE Codes *     |   |                       |   |                     | ß |